# DFOTB-201

## Finding the Right Color/Color Lookup Process

### PAINTMANAGER® XI color software

#### Starting with Paint Code

- 1. Locate OEM paint code
- 2. Look up formula in *PaintManager* XI software by entering OEM code, or brand code if known
- 3. Choose color formula desired
- 4. Choose DELFLEET ONE<sup>™</sup> F1DG or F1BC\* paint system.

G Delfleet One

- 5. If a color box location exists, it will appear under the prime or variant tiles for that paint system.
- 6. Go to color selector and find the identified chip.
- 7. Compare to repair area and ensure a match.
- 8. Follow DFOTB-203 for recommended application technique.
- \* The best match to the chip will be achieved with F1BC.

#### Starting with color selector chip

- 1. Pull color deck for the appropriate color family and find the best chip
- 2. Look up the formula on *PaintManager* XI software by color number on chip.
- 3. Choose color formula that matches the chip (prime, variant, etc.)
- 4. Choose *Delfleet One* F1DG or F1BC\* paint system
- 5. Follow DFOTB-203 for recommended application technique
- \* The best match to the chip will be achieved with F1BC.

# DFOTB-201

### PAINTMANAGER® (Legacy) color software

#### Starting with Paint Code

- 1. Locate OEM paint code
- 2. Look up formula in *PaintManager* software by entering OEM code, or brand code if known
- 3. Choose the color formula desired
- 4. Choose DELFLEET ONE<sup>™</sup> F1DG or F1BC\* paint system.
- 5. When the paint system is highlighted, a color box location (if one exists) will appear at the bottom of the screen
- 6. Once at the formula screen, a color box location shows again in the upper left hand part of the screen.
- 7. Go to color selector and find the identified chip.
- 8. Compare to repair area to ensure a match.
- 9. Follow DFOTB-203 for recommended application technique.
- \* The best match to the chip will be achieved with F1BC.

#### Starting with color selector chip

- 1. Pull color deck for appropriate color family and find best chip
- 2. Look up formula on PaintManager software by color number on chip
- 3. Choose color formula that matches the chip (prime, variant, etc.)
- 4. Choose *Delfleet One* F1DG or F1BC\* paint system (F1BC will give best match to chip)
- 5. Follow DFOTB-203 for recommended application technique
- \* The best match to the chip will be achieved with F1BC.

PPG Industries Commercial Coatings 19699 Progress Drive Strongsville, Ohio 44149 800.647.6050

PPG Canada Inc. 2301 Royal Windsor Drive, Unit #6 Mississauga, Ontario L5J 1K5 888.310.4762

©2019 PPG Industries, Inc. All rights reserved. www.ppgcommercialcoatings.com

The *PPG Logo* and *PaintManager* are registered trademarks of PPG Industries Ohio, Inc. *Delfleet One* is a trademark of PPG Industries Ohio, Inc.